# 

#### Facebook Blood Donations Tools for Blood Banks

facebook social good

# **Blood Donations Product on Facebook**

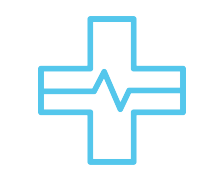

I. There is a dedicated home for Blood Donations on FB

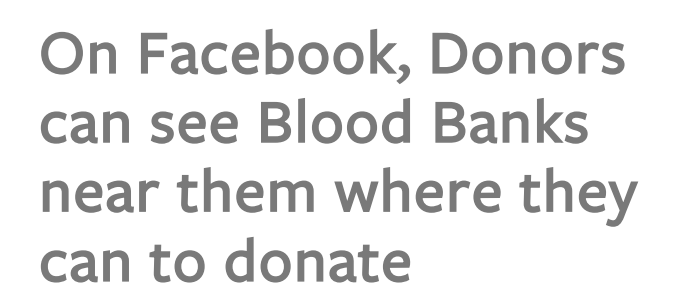

|          | •                                     |    |                |
|----------|---------------------------------------|----|----------------|
| 0        | کر Search                             | ▼. | <b>▲ 1</b> :20 |
| •        |                                       | \$ | $\equiv$       |
|          | Harish Chamarthy<br>View your profile |    |                |
|          | Friends                               |    |                |
| <b>e</b> | Groups                                |    |                |
|          | Events                                |    |                |
| ٥        | Blood Donations                       |    |                |
| K        | Photos                                |    |                |
| K        | Pages                                 |    |                |
| Ę        | Saved                                 |    |                |

II. Donors can see all opportunities

| <                                                                                                | Blood donations                                                                                                    | SH4                                                                                                    |
|--------------------------------------------------------------------------------------------------|----------------------------------------------------------------------------------------------------|----------------------------------------------------------------------------------------------------|
| Set<br>dor<br>Find<br>to yo<br>blood                                                             | the closest blood bank<br>ou, pick a day to donate<br>and set a reminder.                                                                                                    | R                                                                                                    |
|                                                                                                  | SET A REMINDER                                                                                                    |                                                                                                    |
| Peopl                                                                                            | e needina                                                                                                    | Change City                                                                                                    |
| Peopl<br>donat<br>Bangal                                                                         | <b>e needing</b><br>i <b>ons nearby</b><br>ore                                                                                                    | Change City<br>[FB-Only]                                                                                                    |
| Peopl<br>donat<br>Bangal<br>Reque                                                                | <b>e needing<br/>ions nearby</b><br>ore<br><b>sts from organisations</b>                                                                                                    | Change City<br>[FB-Only]                                                                                                    |
| Peopl<br>donat<br>Bangal<br>Reques                                                               | e needing<br>tions nearby<br>ore<br>sts from organisations<br>Blood donors request<br>1.2 km · Swamy Vivekana<br>No 26, 3rd Floor, S.G.R.R. C                                                                                                    | Change City<br>[FB-Only]<br>ced<br>anda Voluntar<br>omplex, 1st Cro                                                                  |
| Peopl<br>donat<br>Bangal<br>Reque<br>Cool<br>Cool<br>Cool<br>Cool<br>Cool<br>Cool<br>Cool<br>Coo | e needing<br>tions nearby<br>ore<br>sts from organisations<br>Blood donors request<br>1.2 km · Swamy Vivekana<br>No 26, 3rd Floor, S.G.R.R. C<br>Blood donors request<br>3.5 km · Bangalore Medi<br>Bangalore Medical Services                                                                                    | Change City<br>[FB-Only]<br>ted<br>anda Voluntar<br>omplex, 1st Cro<br>ted<br>cal Services<br>Trust Rotary B                         |
| Peopl<br>lonat<br>Bangal<br>Reques                                                               | e needing<br>ions nearby<br>ore<br>sts from organisations<br>Blood donors request<br>1.2 km · Swamy Vivekana<br>No 26, 3rd Floor, S.G.R.R. C<br>Blood donors request<br>3.5 km · Bangalore Medi<br>Bangalore Medical Services<br>Blood donors request<br>3.8 km · Indira Gandhi In<br>1st Block, Siddapura, Jayan | Change City<br>[FB-Only]<br>anda Voluntar<br>omplex, 1st Cro<br>cal Services<br>Trust Rotary B<br>ced<br>stitute Of Chi<br>agar, Ben |

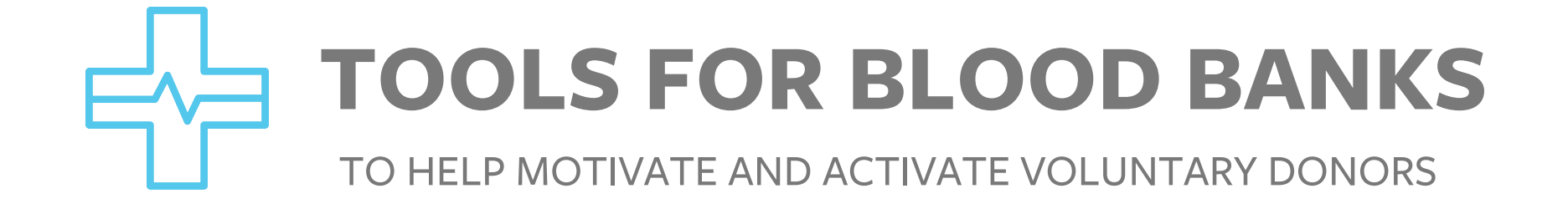

## **Donation Requests**

To Recruit Donors & There Are Special Posts For Emergency Requirements

I. Notify Nearby Donors when you need help

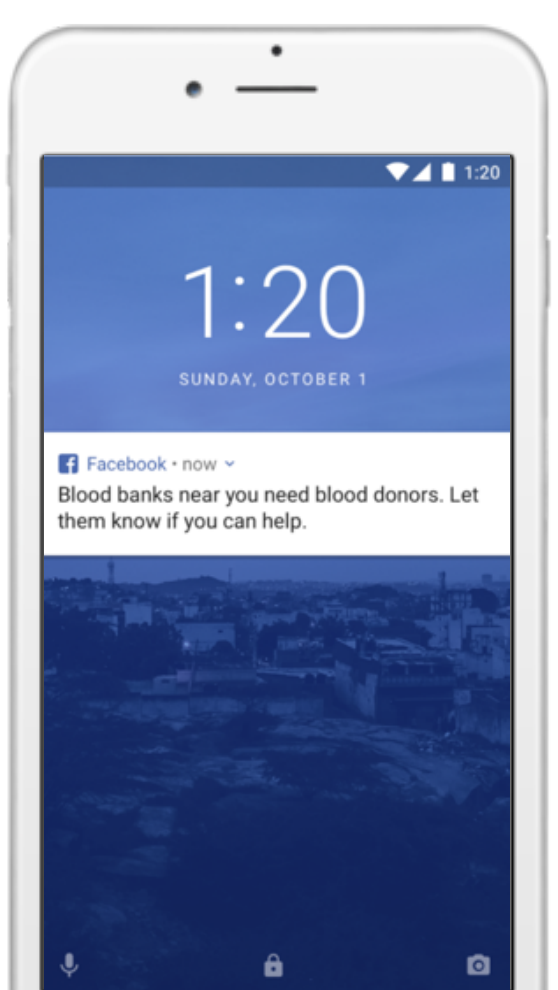

#### II. Provide Info for Donors & Address Enquiries

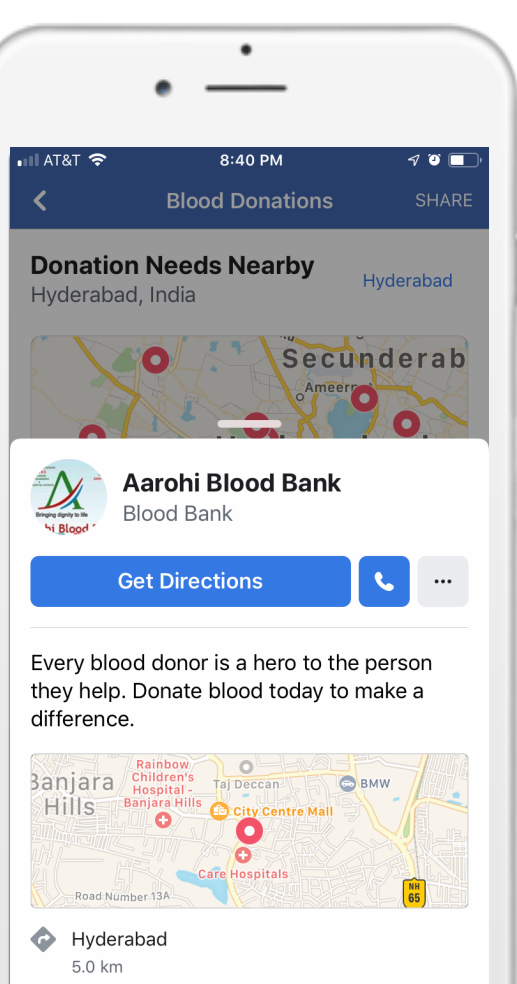

#### III. Special Posts for urgent needs/requirements

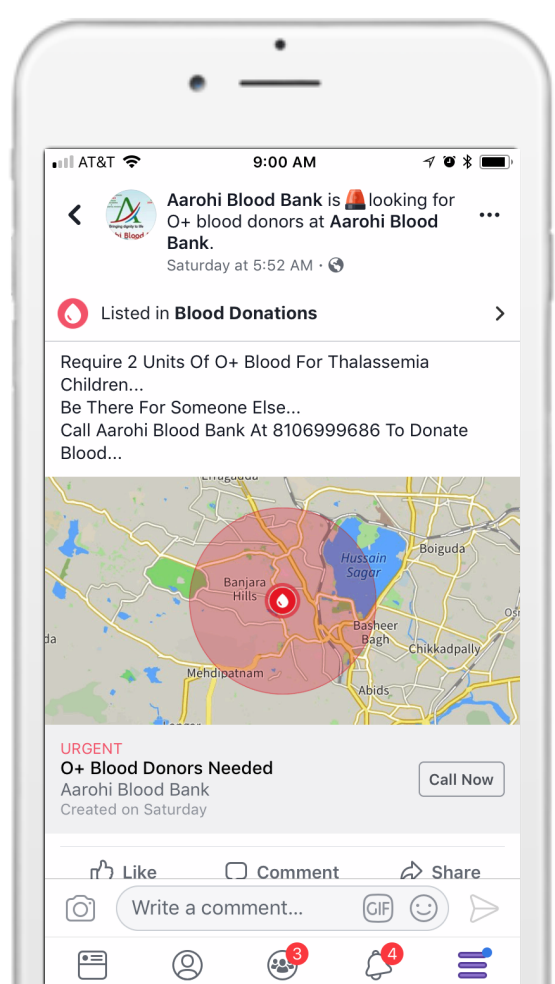

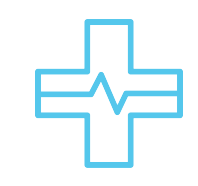

# Specific requests for Donors

You can add Images and multiple blood groups to your request

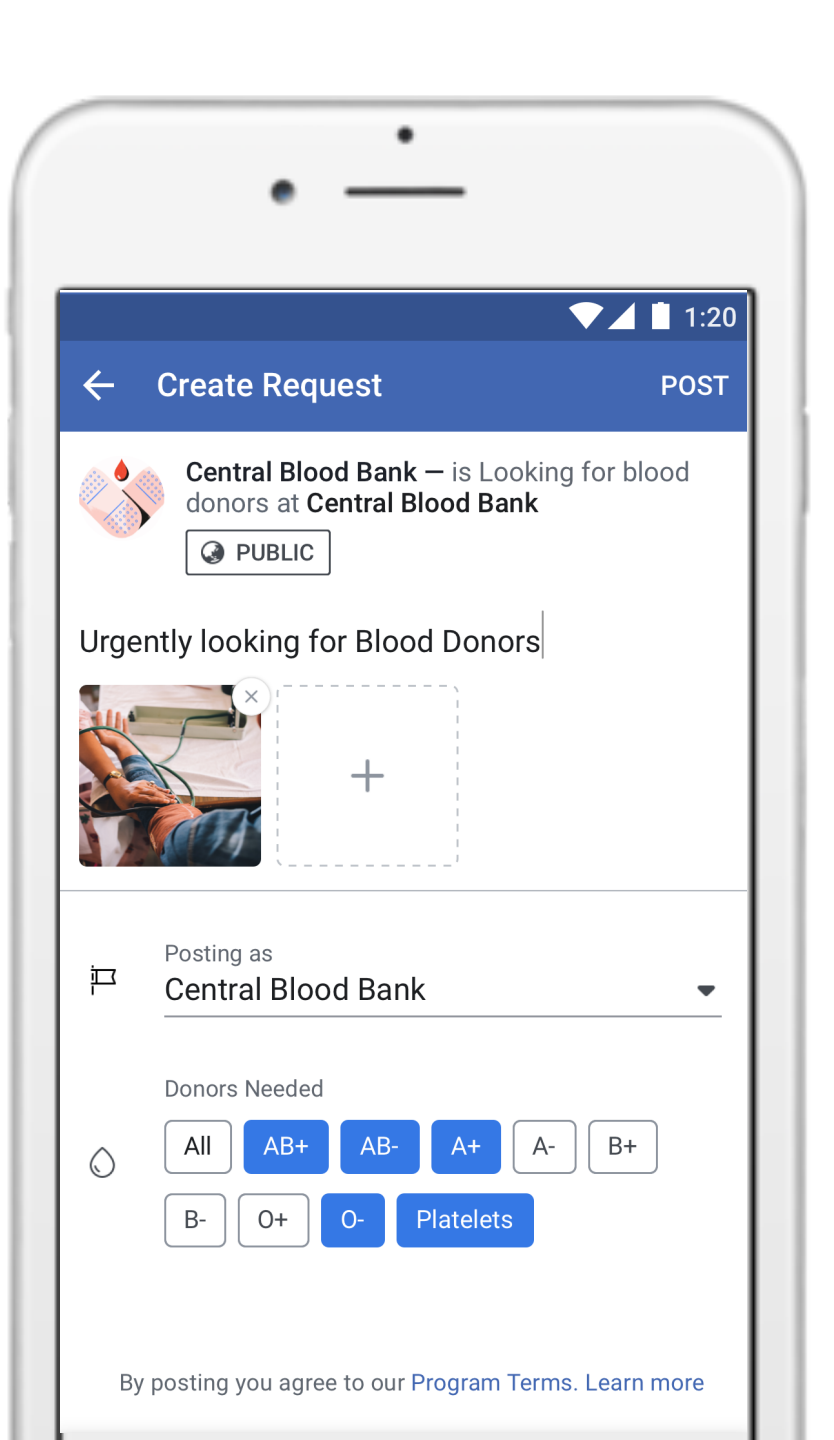

### ONBOARD YOUR BLOOD BANK ON THE TOOL

## **Onboarding process**

Note: This flow only works on Android phones, as of now

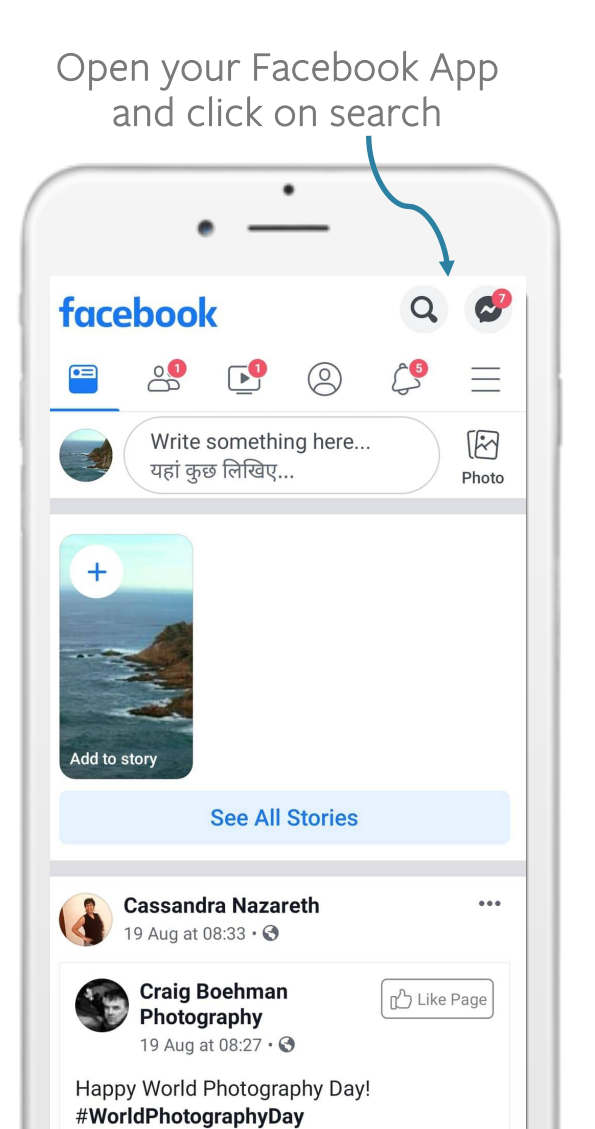

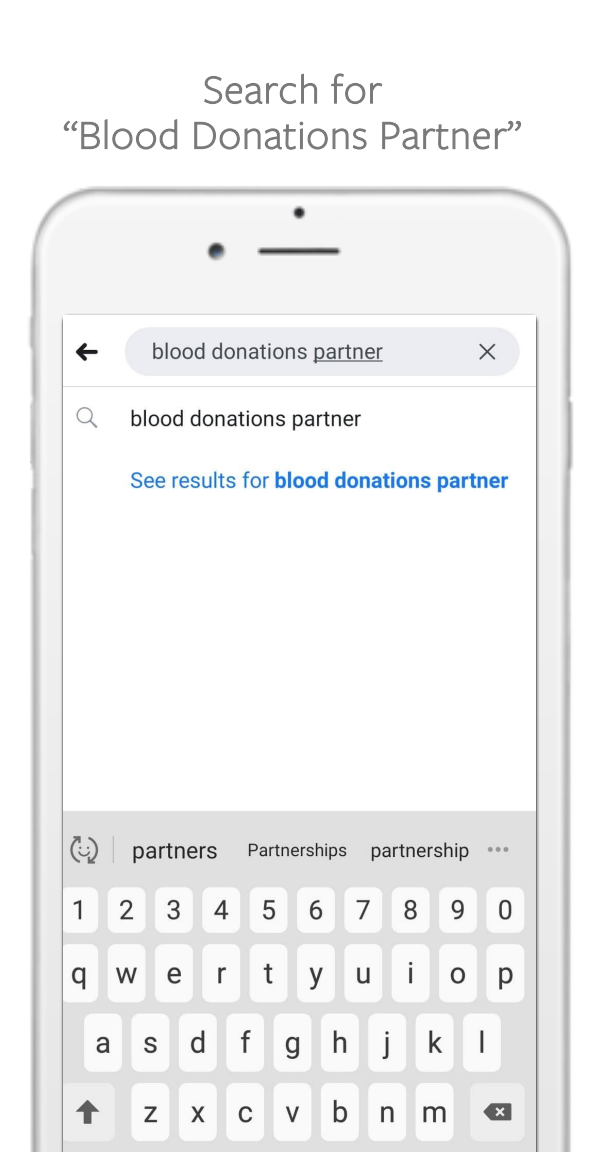

Once you press enter, you'll see the following page

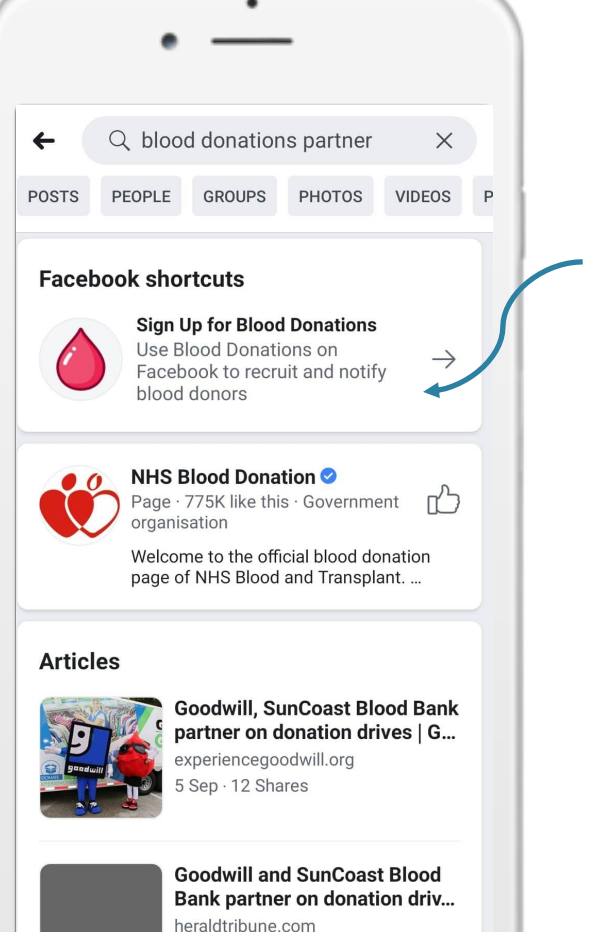

Click on the option to Sign up for Blood donations

### **Blood bank has a Facebook page:**

Use this flow. Note: The person filling the form should be an Admin on the page

#### Add your Blood bank name + fill in your contact info

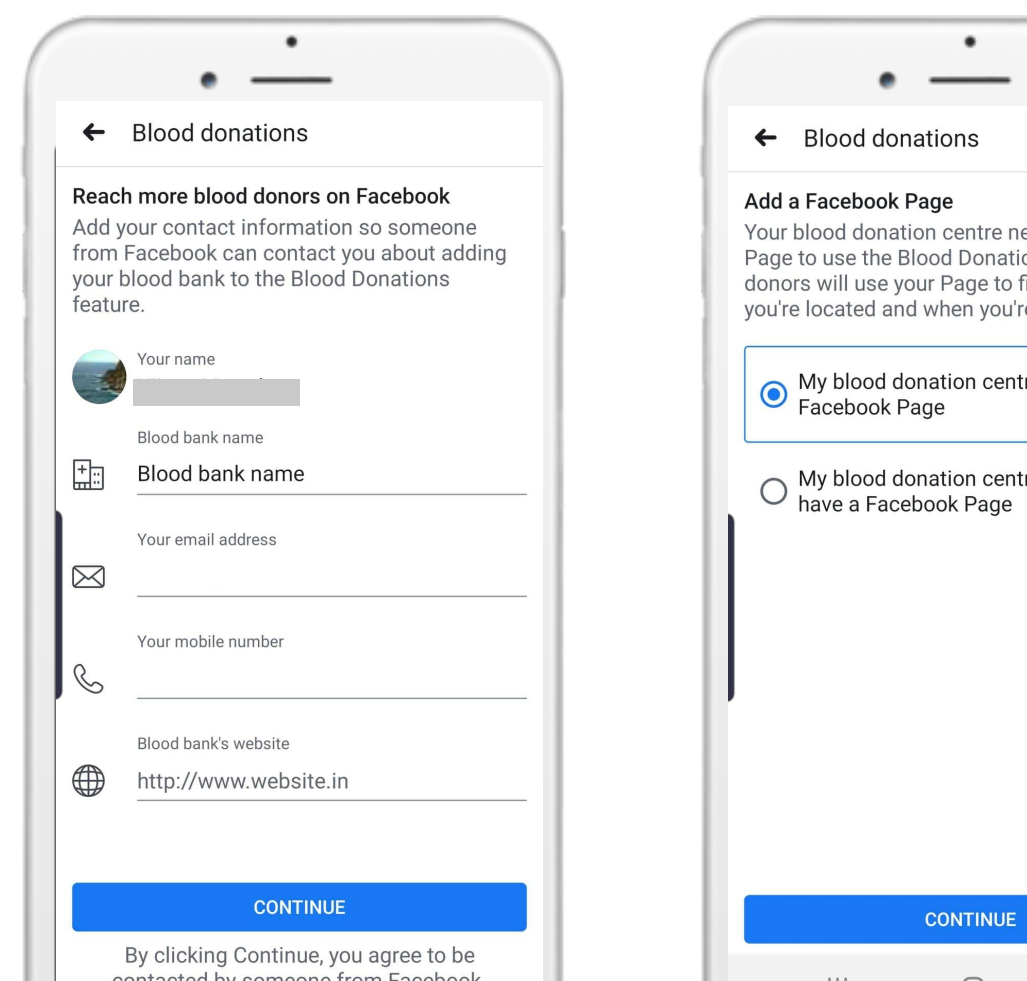

| •                                                                                                    |                                                                                                    |
|----------------------------------------------------------------------------------------------------|----------------------------------------------------------------------------------------------------|
| ← Blood donations                                                                                                    |                                                                                                    |
| <ul> <li>Find your blood bank's Page</li> <li>Choose your blood bank's Page from the list below or search for the Page's name if you can't see it listed.</li> <li>() () () () () () () () () () () () () (</li></ul> | lf your page<br>is not<br>showing up,<br>make sure<br>you are an<br>admin on the<br>page before<br>proceeding |
| CONTINUE                                                                                                    |                                                                                                    |
|                                                                                                    | <section-header></section-header>                                                                             |

## **Blood bank does not have a Facebook page:**

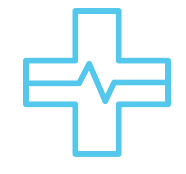

Use this flow. Note: The person filling the form should be the person who would be using the tool

#### Add your Blood bank name + fill in your contact info

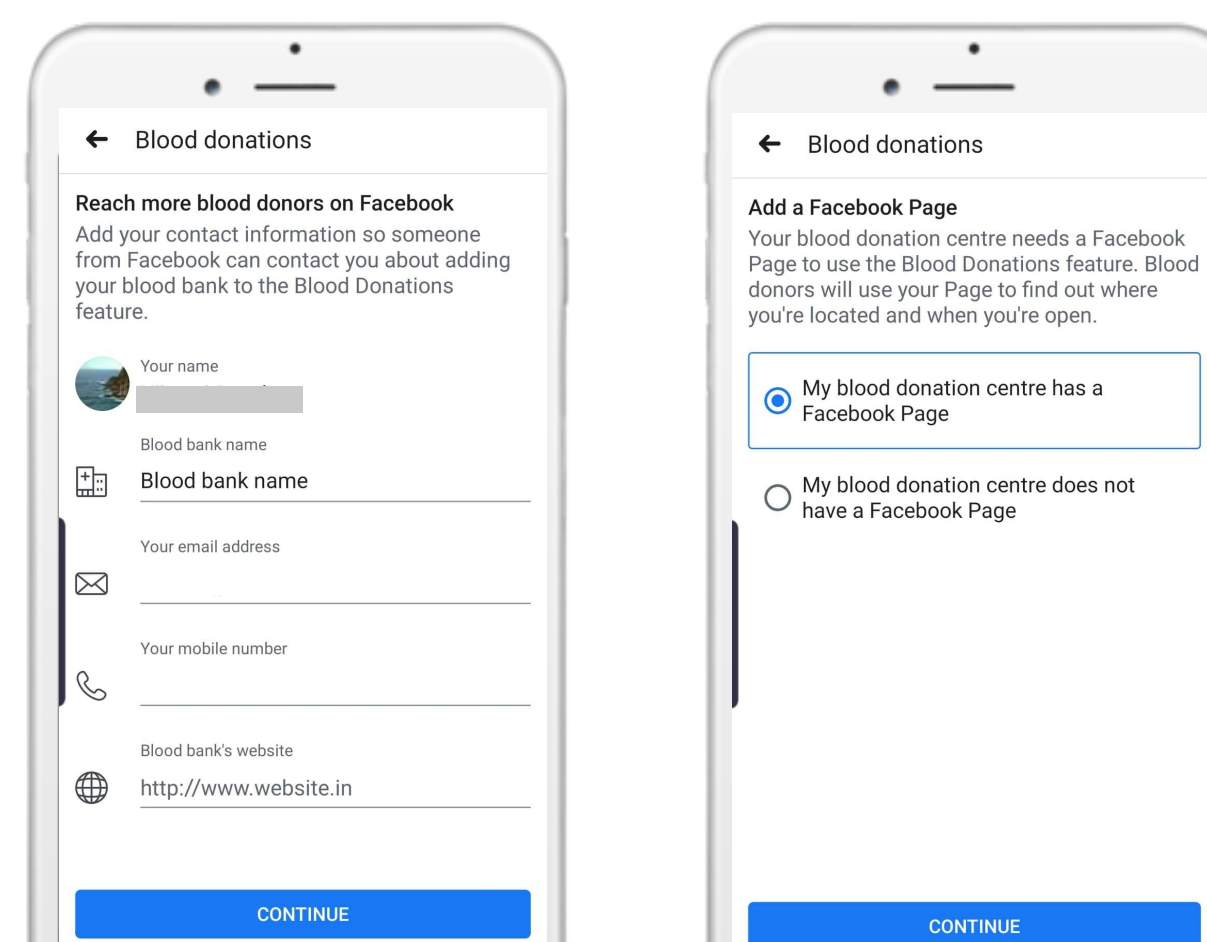

Choose "does not have a Facebook page"

CONTINUE

#### Fill the details of your blood bank

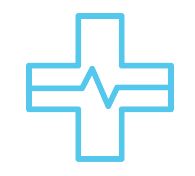

Check all the details & click on "Submit"

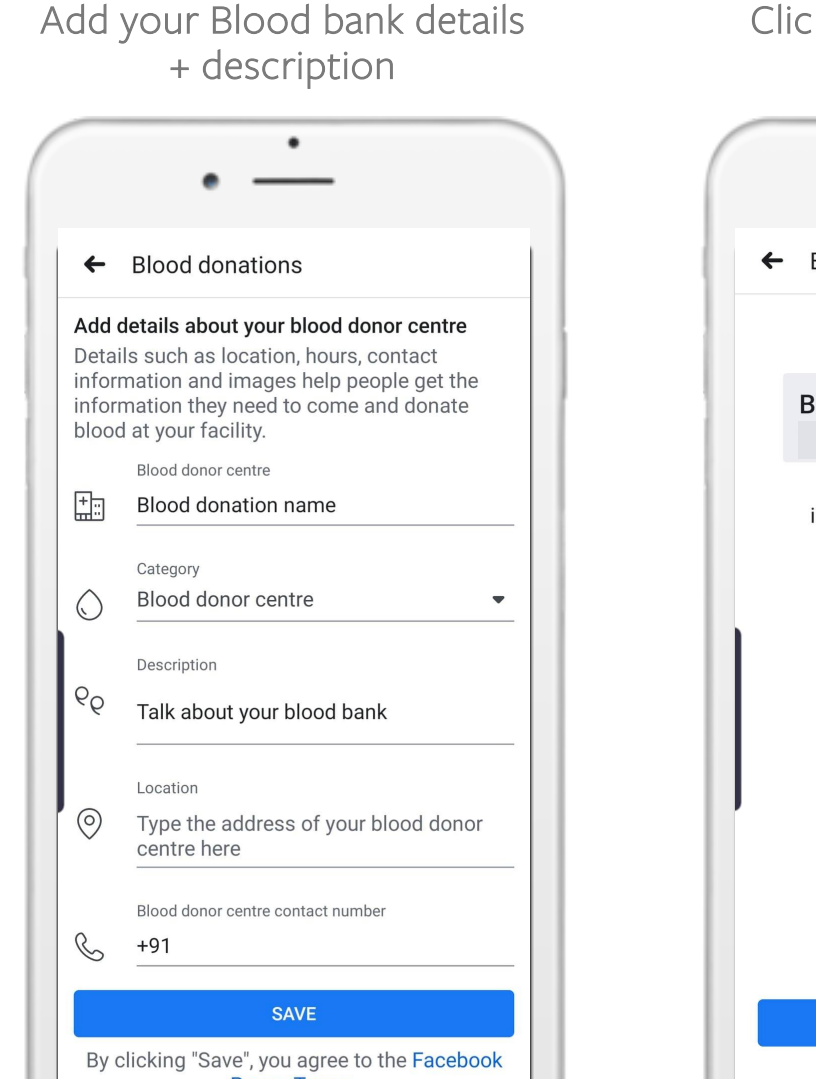

Click on "Save" and you'll see this screen

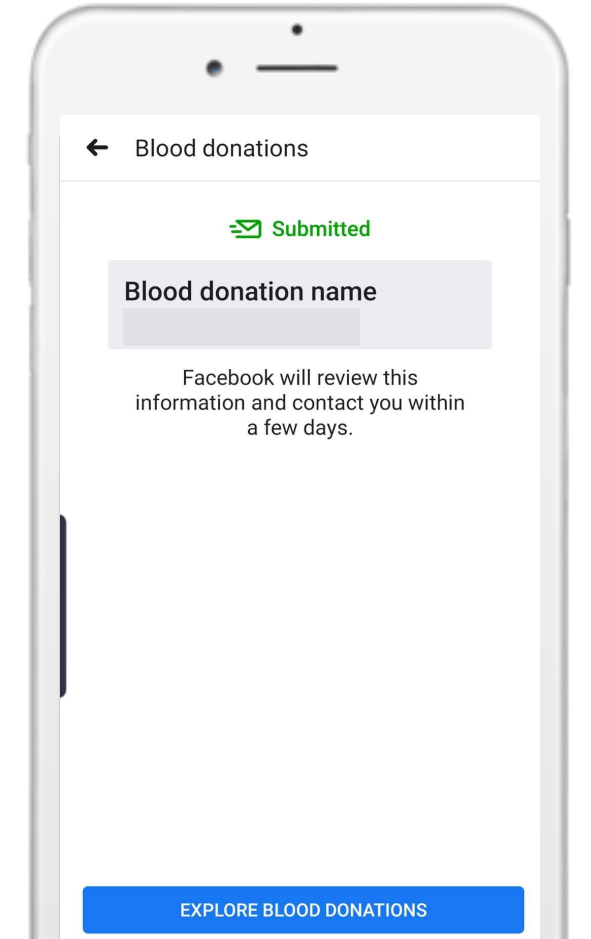

Once your Application is submitted, the Facebook team will review it and onboard your Blood bank to use the tool.

Post this, you will get a confirmation email with the next steps

If you have any questions, please reach out to us at anandishita@fb.com

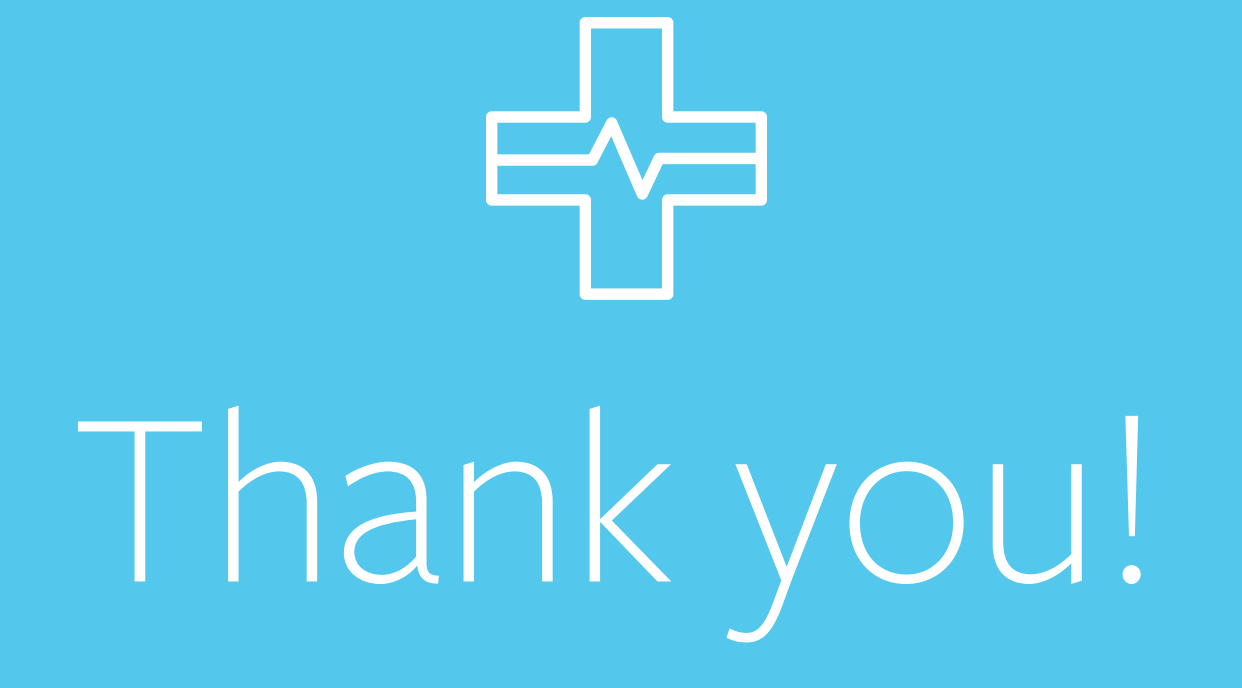

facebook social good